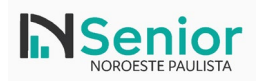

# Sistema: Instalação do Wildfly Área: Infraestrutura, tecnologia e desenvolvimento

# Sumário

| 1)  | Introdução                                  | 2  |
|-----|---------------------------------------------|----|
| 2)  | Pré-requisitos                              | 2  |
| 3)  | Documentações utilizadas Senior             | 2  |
| 4)  | Instalação do Java (Eclipse Temurin JDK 17) | 2  |
| 5)  | Conferir variáveis de ambiente              | 6  |
| 6)  | Instalação do Wildfly                       | 7  |
| 7)  | Liberando Wildfly para acesso pela rede     | 13 |
| 8)  | Compartilhamento da pasta do Wildfly        | 14 |
| 9)  | Instalando o Wildfly como servico           | 15 |
| 10) | Pontos de atenção                           | 18 |
| 11) | Possíveis erros                             | 19 |
|     |                                             |    |

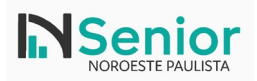

## 1) Introdução

O WildFly é um servidor de aplicações Java EE (Jakarta EE) moderno, leve e altamente configurável, mantido pela comunidade JBoss sob a Red Hat. Ele é utilizado para hospedar aplicações corporativas, webservices, módulos de integração e sistemas de gestão.

Nesta documentação, será apresentado o processo completo de instalação, configuração e preparação do ambiente WildFly 30.0.1.Final para uso com as soluções da Senior Sistemas, que utilizam o servidor de aplicações como base para execução de aplicações Java. O passo a passo inclui desde a instalação do JDK até o compartilhamento adequado do diretório do WildFly na rede, uma exigência fundamental para o correto funcionamento das aplicações no ambiente Senior.

Todos os procedimentos aqui descritos foram realizados em ambiente Windows e seguem as melhores práticas recomendadas para garantir compatibilidade, segurança e estabilidade do servidor.

### 2) Pré-requisitos

- 1. Baixar o arquivo .zip da versão <u>30.0.1.Final</u> do WildFlyDistribution.
- 2. Baixar e instalar o Java 17.
- 3. Configurar a variável *JAVA\_HOME* para a versão do Java 17.
- 4. Parar o GlassFish.

### 3) Documentações utilizadas Senior

https://documentacao.senior.com.br/tecnologia/5.10.4/informacoes-tecnicas/java/wildlfy/wildfly.htm https://documentacao.senior.com.br/tecnologia/5.10.4/informacoes-tecnicas/java/wildlfy/instalacao-wildfly.htm https://suporte.senior.com.br/hc/pt-br/articles/28340936605332-TECNOLOGIA-Wildfly-Como-configurar-o-Dom%C3%ADnio-do-WildFly-para-iniciar-como-um-Servi%C3%A7o-no-Windows

## 4) Instalação do Java (Eclipse Temurin JDK 17)

O WildFly requer uma versão compatível do Java Development Kit (JDK). Neste exemplo, será instalado o Eclipse Temurin JDK 17.0.15+6, distribuição do projeto Adoptium.

O download pode ser realizado através do link: https://adoptium.net/es/temurin/archive?version=17

Com o arquivo baixado, execute o mesmo como administrador:

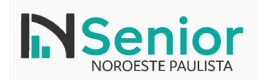

|   | Name                                 | Date modified    | Туре                                  | Size                                                                     |                                    |                             |               |
|---|--------------------------------------|------------------|---------------------------------------|--------------------------------------------------------------------------|------------------------------------|-----------------------------|---------------|
|   | 🕞 OpenJDK17U-jdk_x64_windows_hotspot | 15/05/2025 09:34 | Windows Installer                     | 164.352 KB                                                               |                                    |                             |               |
| # | 💡 wildfly-30.0.1.Final               | 15/05/2025 09:33 | Compressed (zipp                      | 232.269 KB                                                               |                                    |                             |               |
| * | 6.10.4.68                            | 15/05/2025 09:30 | File folder                           |                                                                          |                                    |                             |               |
| * | 6.10.3.120                           | Eclipse Temurin  | JDK with Hotspot 17.0.1               | 5+6 (x64) Setup                                                          |                                    |                             | ×             |
| 1 | 6.10.3.108                           |                  |                                       |                                                                          |                                    |                             |               |
|   |                                      |                  | The Setup<br>17.0.15+6<br>Cancel to e | Wizard will install Eclip<br>(x64) on your compu<br>xit the Setup Wizard | ose Temurin JD<br>uter. Click Next | 0K with Hot<br>t to continu | spot<br>ie or |
|   |                                      |                  |                                       |                                                                          |                                    |                             |               |

### Etapas:

1. Localize o instalador do JDK. No exemplo, é o arquivo:

### CopiarEditar

OpenJDK17U-jdk\_x64\_windows\_hotspot\_17.0.15\_6.msi

- 2. Dê um duplo clique no arquivo para iniciar a instalação.
- 3. A primeira tela do assistente será exibida com a mensagem de boas-vindas.
- 4. Clique em Next para continuar com a instalação.

|      |      | ×         |
|------|------|-----------|
|      |      |           |
|      |      |           |
|      |      |           |
|      |      |           |
|      |      |           |
|      |      |           |
| lext | Can  | el        |
|      | lext | lext Cana |

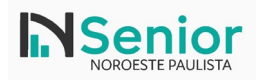

Nesta etapa, o instalador pergunta para quem o JDK será instalado. A recomendação é instalar para todos os usuários da máquina, principalmente em ambientes corporativos ou servidores.

| ustom Setup                             |                                                         |                                                        |                                                                        |                                   |
|-----------------------------------------|---------------------------------------------------------|--------------------------------------------------------|------------------------------------------------------------------------|-----------------------------------|
| Select the way you                      | want features to be installed.                          |                                                        |                                                                        |                                   |
| Click the icons in th                   | ne tree below to change the way                         | y features will                                        | be installed.                                                          |                                   |
| JDK with Hotsp     Modify I     Associa | ot<br>PATH variable<br>te .jar                          | Eclipse Ten<br>with Hotsp                              | nurin Developi<br>ot                                                   | ment Kit                          |
| Set or o<br>X - JavaSo                  | werride JAVA_HOME variable<br>ft (Oracle) registry keys | This featur<br>your hard o<br>subfeature<br>subfeature | e requires 30.<br>drive. It has 3<br>is selected. Th<br>is require 5KB | 3MB on<br>3 of 4<br>he<br>on your |
|                                         |                                                         | hand drives                                            |                                                                        |                                   |
| <                                       | >                                                       | nard onve.                                             |                                                                        |                                   |
| <                                       | ><br>C:\Java\jdk-17.0.15\                               | nard drive.                                            |                                                                        | Browse.                           |

Na etapa de seleção do diretório de instalação, altere o caminho padrão para uma pasta mais apropriada e fácil de localizar posteriormente.

#### Altere o campo Folder name para:

#### C:Java jdk-17.0.15

Depois, clique em **OK** para confirmar o novo caminho e voltar ao assistente.

| Eclipse Tem<br>Change de | urin JDK with Hotspot 17.0<br>stination folder | .15+6 (x64) Brows | e   |          |
|--------------------------|------------------------------------------------|-------------------|-----|----------|
| Browse to                | the destination folder                         |                   |     |          |
| Look in:                 | 🚔 jdk-17.0.15.6-hotspo                         | t                 | ~ ( | 1        |
|                          |                                                |                   |     |          |
|                          |                                                |                   |     |          |
|                          |                                                |                   |     |          |
|                          |                                                |                   |     |          |
| Eolder nam               | e:                                             |                   |     |          |
| C:\Java\j                | ik-17.0.15∖                                    |                   |     |          |
|                          |                                                |                   |     |          |
|                          |                                                |                   | 014 | Concerl. |

Na tela de instalação customizada, o caminho da instalação já aparece como C:\Java\jdk-17.0.15\, conforme definido anteriormente.

Certifique-se de que as seguintes opções estejam marcadas:

• Modify PATH variable: 🗸

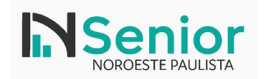

- Associate .jar: 🗸
- Set or override JAVA\_HOME variable:
- JavaSoft (Oracle) registry keys: 🗙 (essa pode ser deixada desmarcada, como na imagem)

Essas opções garantem que o sistema reconheça automaticamente o Java nas variáveis de ambiente.

Com todas as configurações revisadas, a instalação está pronta para começar.

Clique em **Install** para iniciar o processo de instalação do Eclipse Temurin JDK 17.0.15+6 no diretório definido e com as opções selecionadas.

| 🛃 Eclipse Temurin JDK with Hotspot                                                   | 17.0.15+6 (x64) Setup                            | -             |        | × |
|--------------------------------------------------------------------------------------|--------------------------------------------------|---------------|--------|---|
| Ready to install Eclipse Temuri                                                      | in JDK with Hotspot 1                            | 7.0.15+6      | ( 🚺    | 2 |
| Click Install to begin the installation.<br>installation settings. Click Cancel to o | Click Back to review or char<br>exit the wizard. | nge any of yo | ur     |   |
|                                                                                      |                                                  |               |        |   |
|                                                                                      |                                                  |               |        |   |
|                                                                                      | Back Inst                                        | al            | Cancel |   |

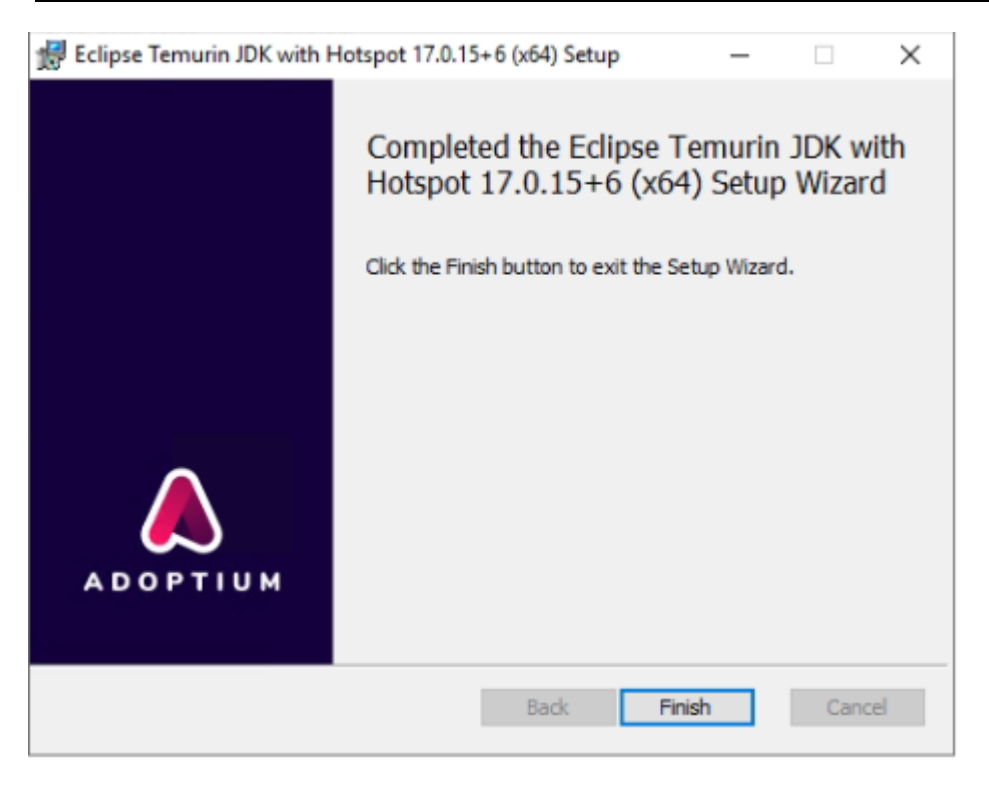

Assim que a instalação for concluída, prossiga para a próxima etapa.

## 5) Conferir variáveis de ambiente

Após a instalação do JDK, é importante conferir se as variáveis de ambiente foram configuradas corretamente:

- 1. Acesse o Painel de Controle, vá até:
  - System > Advanced system settings (Configurações avançadas do sistema)
  - o Clique em Environment Variables... (Variáveis de Ambiente)
- 2. Verifique se existe a variável JAVA\_HOME com o valor: C:\Java\jdk-17.0.15
- 3. Em **System variables**, localize a variável Path e certifique-se de que ela contém o seguinte valor: C:\Java\jdk-17.0.15\bin

Essas configurações garantem que qualquer software que utilize o Java possa localizá-lo corretamente no sistema.

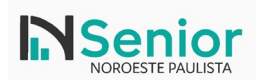

| ← → ✓ ↑ 🖳 > Control Pane | el → All Control Panel Items → System                                          |         |                             | マ む Search Control Panel の                    | ් Search Att       | ualizacoe |
|--------------------------|--------------------------------------------------------------------------------|---------|-----------------------------|-----------------------------------------------|--------------------|-----------|
| Control Panel Home       | View basic information about your computer                                     | Enviror | nment Variables             | •                                             |                    | ×         |
| Device Manager           | Windows edition                                                                | _       |                             |                                               |                    |           |
| 💎 Remote settings        | Windows Server 2019 Datacenter                                                 | User    | variables for Administrator |                                               |                    |           |
| Advanced system settings | © 2018 Microsoft Corporation. All rights reserved.                             | Va      | riable                      | Value                                         |                    |           |
|                          |                                                                                | Pa      | ith                         | C:\Users\Administrator\AppData\Local\Microso  | ft\WindowsApps;    |           |
|                          | System Properties X                                                            | TE      | MP                          | C:\Users\Administrator\AppData\Local\Temp     |                    |           |
|                          | Computer Name Hardware Advanced Remote 2.8                                     | 39 TN   | ИР                          | C:\Users\Administrator\AppData\Local\Temp     |                    |           |
|                          | You must be logged on as an Administrator to make most of these changes.       |         |                             |                                               |                    |           |
|                          | Performance ispl                                                               | la      |                             |                                               |                    |           |
|                          | visual elects, processor scheduling, memory usage, and virtual memory Settings |         |                             | New Edi                                       | t Delete           |           |
|                          | User Profiles                                                                  | Syste   | em variables                |                                               |                    |           |
|                          | Desktop settings related to your sign-in                                       | Va      | riable                      | Value                                         |                    | ^         |
| See also                 |                                                                                | Dr      | iverData                    | C:\Windows\System32\Drivers\DriverData        |                    |           |
| Security and Maintenance | Settings                                                                       | ER      | LANG HOME                   | C:\Program Files\erl9.1                       |                    |           |
|                          | Startup and Recovery                                                           | 3) 🔟    | VA_HOME                     | C:\Java\jdk-17.0.15\                          |                    |           |
|                          | System startup, system failure, and debugging information                      | N       | UMBER_OF_PROCESSORS         | 2                                             |                    |           |
|                          |                                                                                |         | >                           | Chlavahidk-17.0.15\hipEhoraclehoroduct\11.2.0 | client 1:C) Progra |           |
|                          | Settings                                                                       |         | ATHEXT                      | .COM-EXE-BAT-CMD-VBS-VBE-JS-JSE-WSF-W         | SH: MSC            | ~         |
|                          | 2 Environment Variables                                                        |         |                             | New Edi                                       | t Delete           |           |
|                          | OK Cancel Apply                                                                |         |                             | ОК                                            | Cancel             |           |

Abra o Prompt de Comando como Administrador e execute o seguinte comando para verificar se o Java foi instalado corretamente:

java -version

O retorno esperado deve ser semelhante a:

openjdk version "17.0.15" 2025-04-15

OpenJDK Runtime Environment Temurin-17.0.15+6 (build 17.0.15+6)

OpenJDK 64-Bit Server VM Temurin-17.0.15+6 (build 17.0.15+6, mixed mode, sharing)

Esse retorno confirma que o Java foi instalado e reconhecido corretamente pelo sistema.

```
Administrator: Command Prompt

Microsoft Windows [Version 10.0.17763.6893]

(c) 2018 Microsoft Corporation. All rights reserved.

C:\Users\Administrator>java -version

openjdk version "17.0.15" 2025-04-15

OpenJDK Runtime Environment Temurin-17.0.15+6 (build 17.0.15+6)

OpenJDK 64-Bit Server VM Temurin-17.0.15+6 (build 17.0.15+6, mixed mode, sharing)

C:\Users\Administrator>_
```

### 6) Instalação do Wildfly

Faça o download da versão do Wildfly indicada na documentação da Senior:

https://github.com/wildfly/wildfly/releases/download/30.0.1.Final/wildfly-30.0.1.Final.zip

Descompacte o arquivo com extensão .zip(do WildFly) em um diretório local do servidor (preferencialmente na raíz);

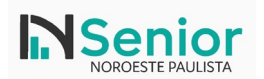

|                                      | Name                                            | Date modified                                                                                                    | Туре                                        | Size                  |                               |
|--------------------------------------|-------------------------------------------------|----------------------------------------------------------------------------------------------------|---------------------------------------------|-----------------------|-------------------------------|
| ✔ Quick access ▲ Desktop ▲ Downloads | .galleon<br>.installation                       | 15/05/2025 09:<br>05/12/2023 14:                                                                                                    | 5 File folder<br>28 File folder             |                       |                               |
| Documents                            | .well-known                                     | Administrator: Command Prom                                                                                                    | pt                                          |                       |                               |
| Pictures                             | bin docs                                        | Microsoft Windows [Versi<br>(c) 2018 Microsoft Corpo                                                                                     | on 10.0.17763.68<br>ration. All righ        | 193]<br>hts reserved. | 8                             |
| logs                                 | domain                                          | C:\Users\Administrator>j                                                                                                    | ava -version                                |                       |                               |
| PrintService                         | modules                                         | openjdk version "17.0.15<br>OpenJDK Runtime Environm                                                                                     | 2025-04-15<br>ent Temurin-17.0              | .15+6 (build          | 17.0.15+6)                    |
| Vetorh                               | standalone                                      | OpenJDK 64-Bit Server VM                                                                                                    | Temurin-17.0.15                             | 5+6 (build 17         | .0.15+6, mixed mode, sharing) |
|                                      |                                                 | C. \ I I \ A deal ad a beach > -                                                                                                    | 415                                         |                       |                               |
| This PC                              | copyright                                       | C: (Users (Administrator)c                                                                                                    | a (                                         |                       |                               |
| This PC                              | copyright<br>jboss-modules<br>LICENSE           | C:\>cd wildfly-30.0.1.Fi                                                                                                    | nal                                         |                       |                               |
| This PC<br>Dados (E:)                | copyright<br>jboss-modules<br>LICENSE<br>README | C:\vsers\Administratoryc<br>C:\>cd wildfly-30.0.1.Fin<br>C:\wildfly-30.0.1.Final><br>The system cannot find ti                           | nal<br>cd bin<br>ne path specifie           | ed I                  |                               |
| This PC<br>Dados (E:)                | copyright<br>jboss-modules<br>LICENSE<br>README | C:\USEYS\Administratoryc<br>C:\>cd wildfly-30.0.1.Fi<br>C:\wildfly-30.0.1.Final><br>The system cannot find t<br>C:\wildfly-30.0.1.Final> | nal<br>cd bin<br>ne path specifie<br>cd bin | ed.                   |                               |

Acesse o diretório bin (exemplo: <DiretórioLocal>\wildfly-30.0.1.Final\bin) e execute o arquivo:

add-user.bat

Siga as instruções abaixo:

- 1. Quando solicitado o tipo de usuário, digite:
- 2. A (para criar um Application User)
- 3. Informe o nome do usuário:
- 4. admin
- 5. Se for exibida a mensagem que o usuário já existe e está desabilitado, digite:
- 6. a (para atualizar a senha e os papéis do usuário existente)
- 7. Defina a senha:
- 8. adminadmin
- 9. Confirme a senha quando solicitado:
- 10. yes
- 11. No campo "What groups do you want this user to belong to?", apenas pressione Enter (deixe em branco).

Ao final, os arquivos internos de configuração serão atualizados com o novo usuário (mgmt-users.properties e mgmtgroups.properties). Esse usuário poderá ser usado para acessar o console administrativo do WildFly.

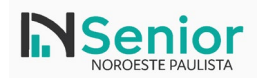

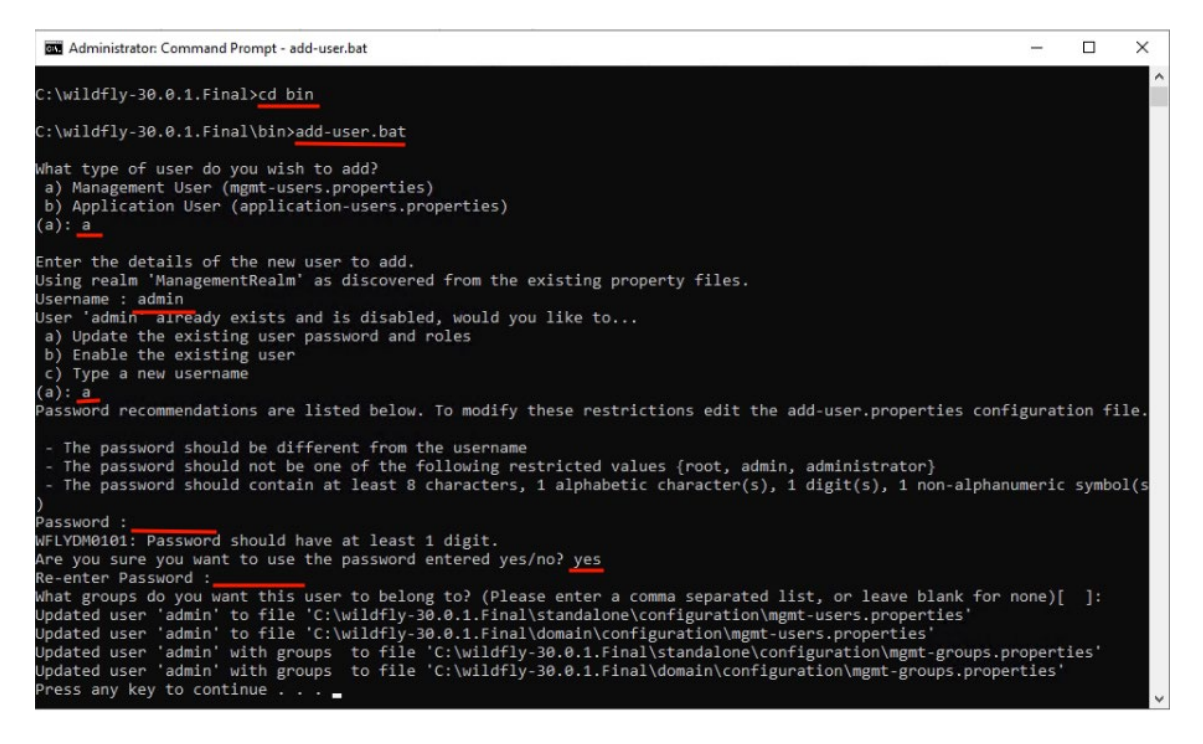

No diretório bin do WildFly (exemplo: <DiretórioLocal>\wildfly-30.0.1.Final\bin), execute o arquivo domain.bat;

Com o WildFly iniciado no modo domain, abra o navegador e acesse:

http://localhost:9990

A tela de login do Console de Administração do WildFly será exibida.

Informe as credenciais criadas anteriormente:

- Nome de usuário: admin
- Senha: adminadmin

Clique em **Fazer login** para acessar o painel administrativo, onde será possível gerenciar servidores, implantações, configurações e monitoramentos.

| ÷ | $\rightarrow$ G | (i) la   | ocalhost:9990/console/in  | dex.html           |         |                                   |                     |
|---|-----------------|----------|---------------------------|--------------------|---------|-----------------------------------|---------------------|
| Ø | O Google        | Chrome r | não é seu navegador padrã | 0 Definir como pao | drão Fi | azer login<br>ttp://localhost:999 | 0                   |
|   |                 |          |                           |                    | N       | ome de usuário                    | admin               |
|   |                 |          |                           |                    | Se      | enha                              |                     |
|   |                 |          |                           |                    |         | R                                 | azer login Cancelar |
|   |                 |          |                           |                    |         | _                                 |                     |

Com o acesso concedido, navegue até a aba **Runtime** no topo da interface. No menu lateral esquerdo, selecione a opção **Server Groups**, onde são exibidos os grupos configurados por padrão, como main-server-group e other-server-group.

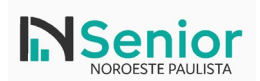

| WildFly               |                           |         |                                                                                                    |                                         |
|-----------------------|---------------------------|---------|----------------------------------------------------------------------------------------------------|-----------------------------------------|
| Homepage Deployments  | Configuration             | Runtime | Access Control                                                                                                    |                                         |
| Browse By             | Server Group (2)          | ۍ ک     | <u>Server (2)</u> ③ 2                                                                                                    | server-one                              |
| Topology              | Filter by: name or profi  | ile     | Filter by: server name, host, group or s                                                                                                    | The server server-one is stopped. Start |
| Hosts >               | main-server-group<br>full | View ~  | server-one View      view      view |                                         |
|                       | other-server-group        | ,       | server-two                                                                                                    | Main Attributes                         |
| Server Groups >       | TUII-Na                   |         | primary                                                                                                    | Host: primary                           |
| Management Operations |                           |         |                                                                                                    | Server Group: main-server-group         |
|                       |                           |         |                                                                                                    | Auto Start: true                        |
|                       |                           |         |                                                                                                    | Socket Binding Port Offset: 0           |
|                       |                           |         |                                                                                                    | Status: STOPPED                         |
|                       |                           |         |                                                                                                    |                                         |
|                       |                           |         |                                                                                                    |                                         |

Para visualizar as instâncias de servidor associadas a um grupo, clique no botão **View** ao lado do nome do grupo. Para interromper a execução de um grupo, selecione o grupo desejado (ex: main-server-group), clique em **View** e, em seguida, na opção **Stop**.

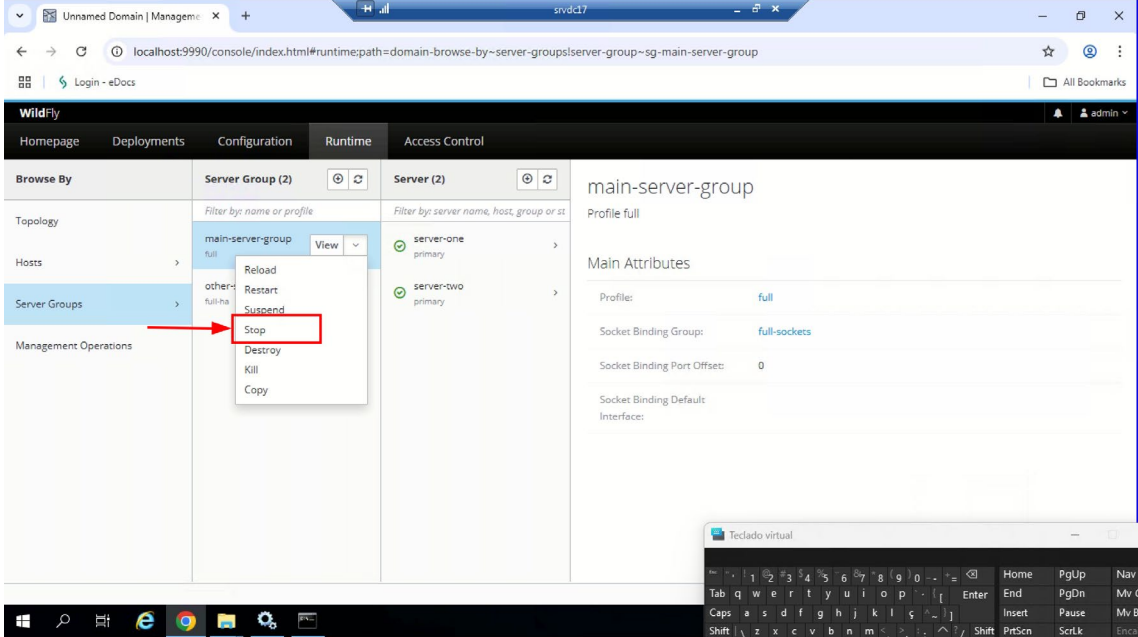

Uma janela será exibida solicitando o tempo de suspensão em segundos — você pode informar um valor ou deixar zerado — e então confirmar a ação clicando em **Yes**.

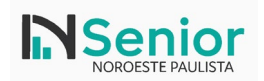

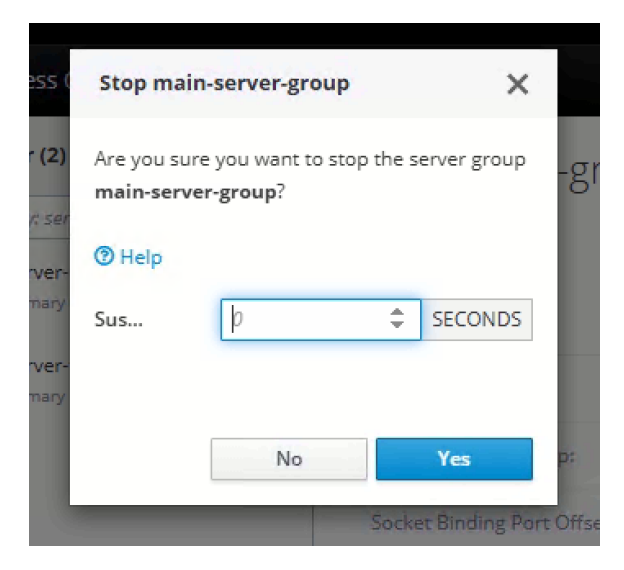

Após a parada do grupo, é possível removê-lo completamente. Para isso, selecione o grupo other-server-group, clique em **View** e escolha a opção **Remove**.

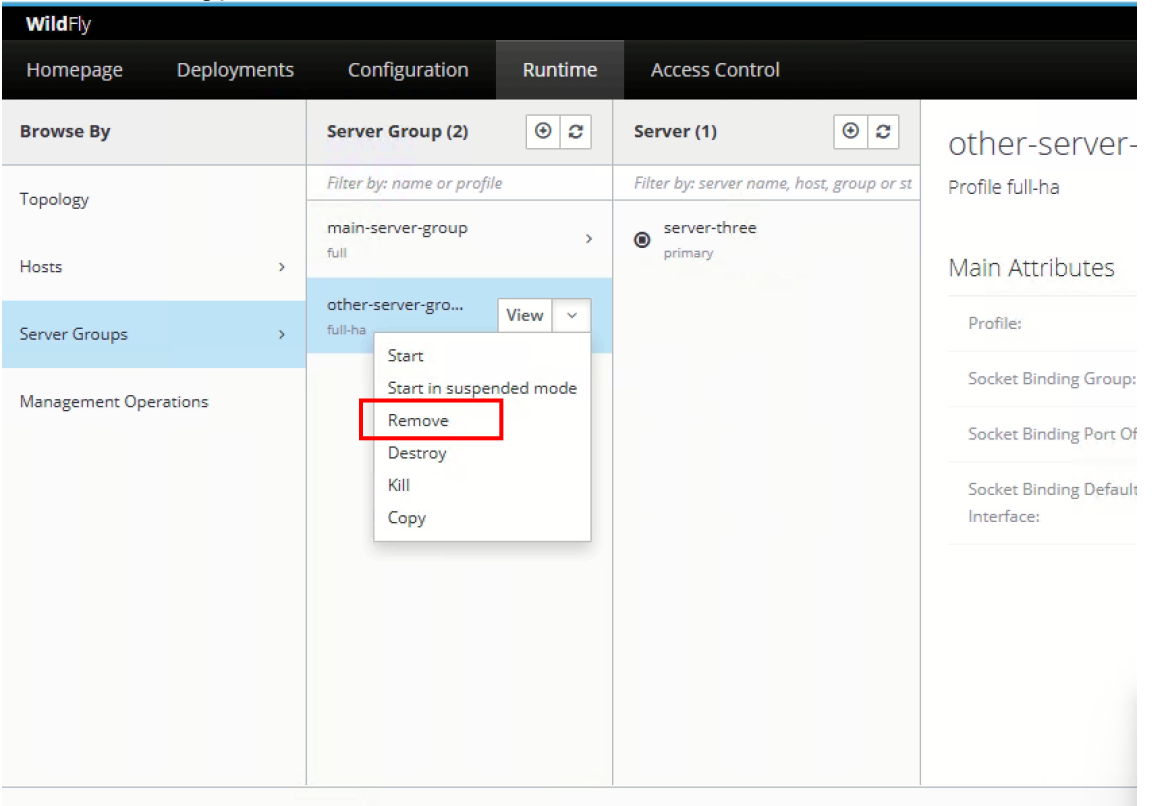

Será exibida uma mensagem de confirmação perguntando se deseja realmente remover o grupo selecionado. Confirme clicando em Yes para concluir a remoção.

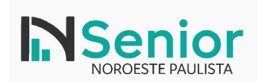

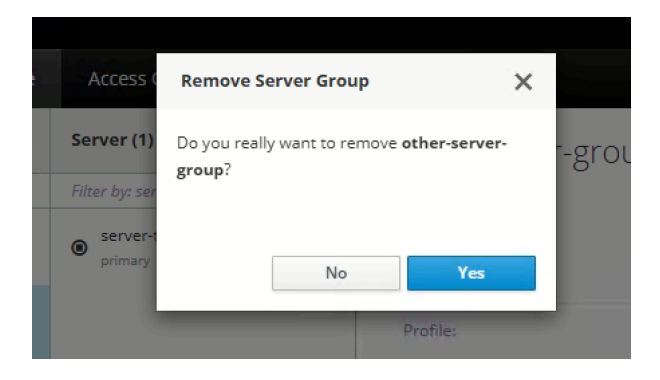

#### Faça isso para todos os ServerGroups até que não reste nenhum.

| $\leftrightarrow$ $\rightarrow$ C (i) localhost:99 | 990/console/index.html#    | runtime;path | domain-browse-by~server-groups                                                                                                    | \$ ☆           |        | @ :       |   |
|----------------------------------------------------|----------------------------|--------------|----------------------------------------------------------------------------------------------------|----------------|--------|-----------|---|
| WildFly                                            |                            |              |                                                                                                    |                |        | 🛔 admin 🗠 | l |
| Homepage Deployments                               | Configuration              | Runtime      | Access Control                                                                                                    |                |        |           |   |
| Browse By                                          | Server Group (0)           | • 2          | Server Groups                                                                                                    |                |        |           |   |
| Topology                                           | Filter by: name or profile |              | A server group is a collection of server instances that are managed and configured as one. In a managed domain, every applicati<br>to a server group, even if it is the only member. The server instances in a group share the same profile configuration and denov                                                                                                    | on server inst | ance l | belongs   |   |
| Hosts >                                            | No items                   |              | A domain controller and a host controller enforce the standard configuration on all server instances of every server group in its of<br>A domain controller and a host controller enforce the standard configuration on all server instances of every server group in its of<br>A domain con control of multiple server server more than configuration on all server instances of every server group in its of | Jomain.        | can b  |           |   |
| Server Groups >                                    |                            |              | r communican contractor immungenzatives groups informatives, for example.<br>configured with different server tiers providing different services, for example.<br>Different server groups can also have the same profile and deployments. This can, for example, allow for rolling application upgr                                                                                                    | rades where ti | he app | plication |   |
| Management Operations                              |                            |              | is upgraded on one server group and then updated on a second server group, avoiding a complete service outage.                                                                                                    |                |        |           |   |
|                                                    |                            |              |                                                                                                    |                |        |           |   |
|                                                    |                            |              |                                                                                                    |                |        |           |   |
|                                                    |                            |              |                                                                                                    |                |        |           |   |
|                                                    |                            |              |                                                                                                    |                |        |           |   |

Após concluída a remoção do grupo de servidores pelo console administrativo, acesse o diretório onde o WildFly está instalado, mais especificamente a pasta:

<DiretórioLocal>\wildfly-30.0.1.Final\domain\servers)

Dentro dessa pasta, estarão localizadas as pastas físicas correspondentes aos servidores do grupo removido, como serverone e server-two.

Selecione as pastas correspondentes aos servidores que foram excluídos e delete-as permanentemente para garantir que não restem vestígios da configuração anterior no ambiente. Ao ser exibida a mensagem de confirmação da exclusão, clique em **Yes** para concluir o processo.

| N | ame        | Date modified      | Туре        | Size |  |
|---|------------|--------------------|-------------|------|--|
|   | server-one | 15/05/2025 10:01   | File folder |      |  |
| 1 | server-two | 15/05/2025 10:01   | File folder |      |  |
| R |            |                    |             |      |  |
| R |            |                    |             |      |  |
|   |            |                    |             |      |  |
| * |            |                    |             |      |  |
| * |            |                    |             |      |  |
| * |            |                    |             |      |  |
| * |            |                    |             |      |  |
| * |            |                    |             |      |  |
| * |            | Delete Multiple It | ems         |      |  |

### 7) Liberando Wildfly para acesso pela rede

Por padrão, o WildFly permite o acesso ao console de administração apenas a partir do próprio servidor (IP local). Para liberar o acesso remoto a partir de outros dispositivos da rede, é necessário ajustar a interface de gerenciamento.

Acesse o menu **Runtime**, clique em **Hosts** no painel lateral e selecione o host primary (que é o nome padrão na maioria das instalações). Em seguida, clique em **View** para exibir os detalhes.

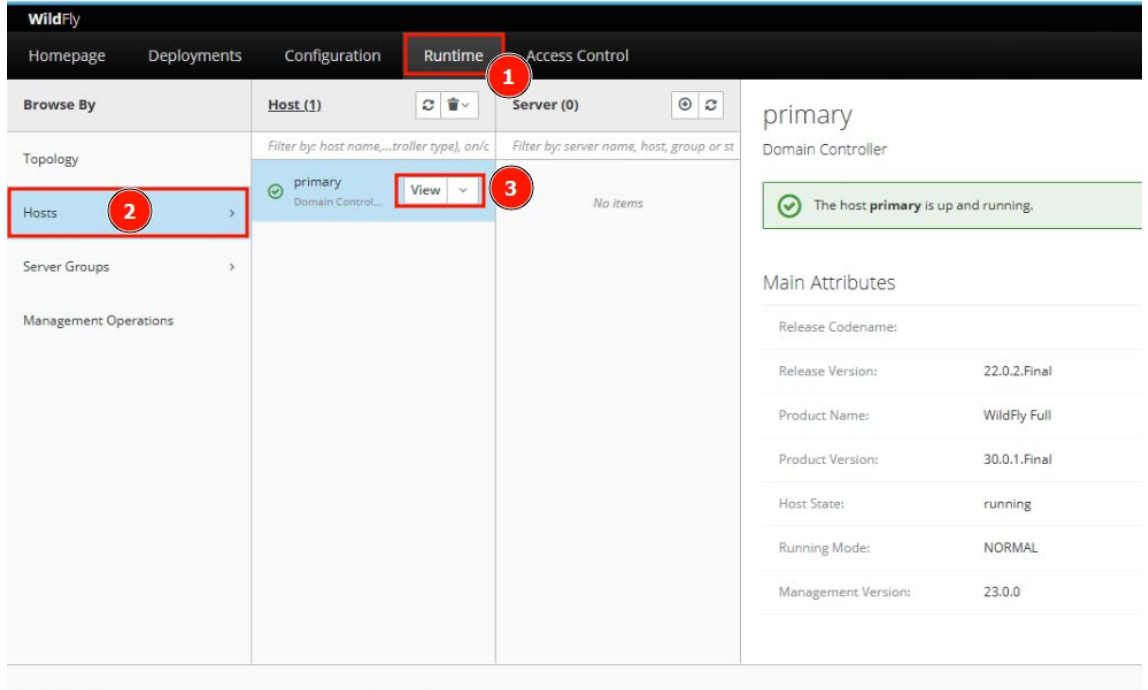

No menu lateral esquerdo, selecione a opção **Interfaces**. Nessa tela, serão exibidas as interfaces configuradas, como management e public.

Selecione cada uma delas e clique em Edit. Certifique-se de que a propriedade Inet Address esteja vazia e que o valor exibido seja Any Address. Esse ajuste indica que o WildFly aceitará conexões vindas de qualquer IP, liberando o acesso remoto ao console e às aplicações.

| WildFly                                       |                                    |                                               |              |        | 🛔 admin 🜱               |
|-----------------------------------------------|------------------------------------|-----------------------------------------------|--------------|--------|-------------------------|
| « Back / Browse By ⇒ Hosts / Host ⇒ primary > | ,                                  |                                               |              | C      | <b>#</b> C              |
| Configuration                                 |                                    |                                               |              |        |                         |
|                                               |                                    | Showing 1 to 2 of 2 entries                   |              | Add    | Remove                  |
| JVMs Management 2<br>public                   |                                    |                                               |              |        |                         |
| Management Int.,                              |                                    |                                               | « ‹          | 1 of 1 | > >                     |
| Constant Headers                              | Any Address                        | 3                                             |              |        |                         |
| 🝃 Paths                                       | Inet Address<br>Link Local Address | \$(jboss.bind.address.management:127.0.0.1) % |              |        |                         |
| Socket Binding G                              | Loopback                           |                                               |              |        |                         |
| E System Properties                           | Loopback Address<br>Multicast      |                                               |              |        |                         |
|                                               | Name                               | management                                    |              |        |                         |
|                                               |                                    |                                               | 3.6.16.Final |        | O <sub>6</sub> Settings |

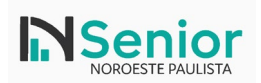

| WildFly                             |                                |        |      | 🛓 ad     | lmin Y |
|-------------------------------------|--------------------------------|--------|------|----------|--------|
| « Back / Browse By $\Rightarrow$ Ho | osts / Host ⇒ primary ∨        |        | 3    | <b>.</b> | 2      |
| 힊! Configuration                    | Interfaces                     |        |      |          |        |
| ≓ Interfaces                        | Showing 1 to 2 of 2 entries    | Ĩ      | Add  | Remo     | ve     |
| JVMs                                | Name ^<br>management<br>public |        |      |          |        |
| Management Int.)                    | × -                            | < 1    | of 1 | >        | >      |
| Constant Headers                    | O Help                         |        |      |          |        |
| 🍃 Paths                             | Inet Address 2                 |        |      |          |        |
| 回 Socket Binding G                  | Loopback OFF                   |        |      |          |        |
| E System Properties                 | Loopback Address Multicast OFF |        |      |          |        |
|                                     | Name management 03201          | 6 Elpa | z    |          |        |

Repita o processo para ambas as interfaces (management e public).

### 8) Compartilhamento da pasta do Wildfly

Para o correto funcionamento das aplicações da Senior que utilizam o WildFly, é **obrigatório** compartilhar a pasta de instalação do servidor na rede. Isso garante que os módulos e aplicações possam ser acessados corretamente por outros serviços ou servidores do ambiente.

Acesse o diretório onde o WildFly foi instalado — por exemplo: C:\wildfly-30.0.1.Final

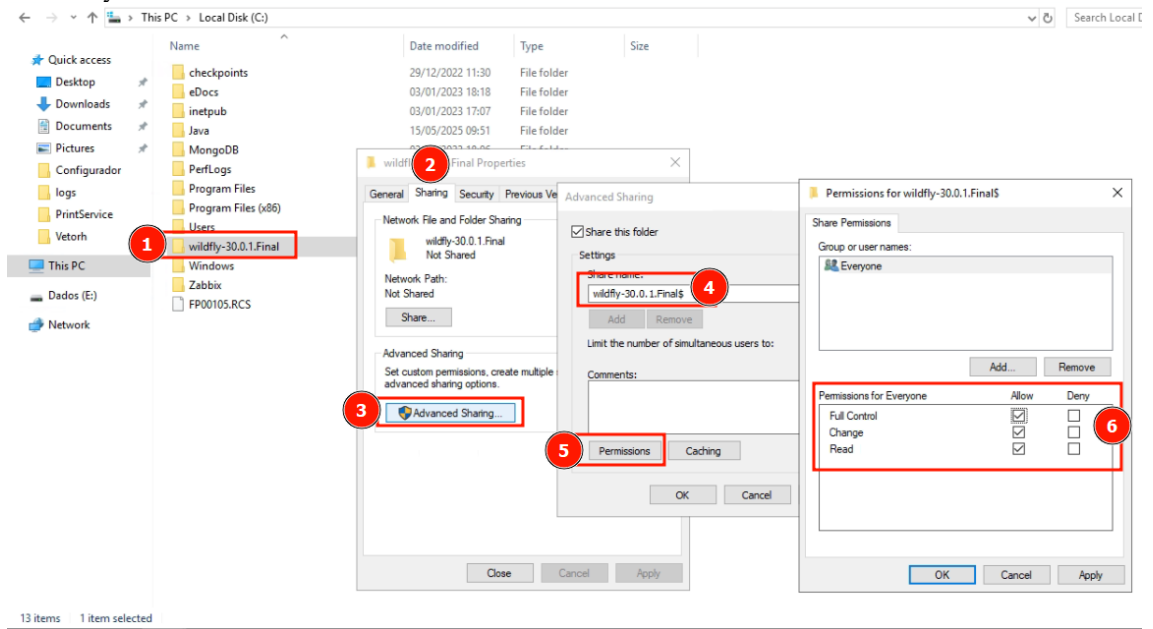

Clique com o botão direito sobre a pasta e vá até a aba **Sharing** (Compartilhamento). Em seguida, clique no botão **Advanced Sharing...** 

Na janela que será exibida, marque a opção **Share this folder**. Por padrão, você pode manter o nome sugerido, ou utilizar um nome customizado como:

wildfly-30.0.1.Final\$

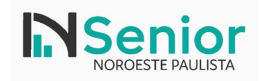

O uso do símbolo **\$** ao final do nome indica que o compartilhamento será **oculto**, ou seja, ele não será exibido na navegação padrão da rede. No entanto, continuará acessível diretamente para sistemas que souberem o caminho, como é o caso das aplicações da Senior.

Após definir o nome do compartilhamento, clique em **Permissions**. Na tela de permissões, selecione o grupo **Everyone** e marque todas as permissões em **Allow** (controle total, alteração e leitura). Esse procedimento garante que o WildFly esteja corretamente compartilhado na rede e pronto para ser utilizado pelas

Esse procedimento garante que o WildFly esteja corretamente compartilhado na rede e pronto para ser utilizado pelas aplicações da Senior de forma segura e funcional.

Copie o diretório indicado em Network Path e guarde em um local, pois ele será necessário na instalação/atualização do Senior.

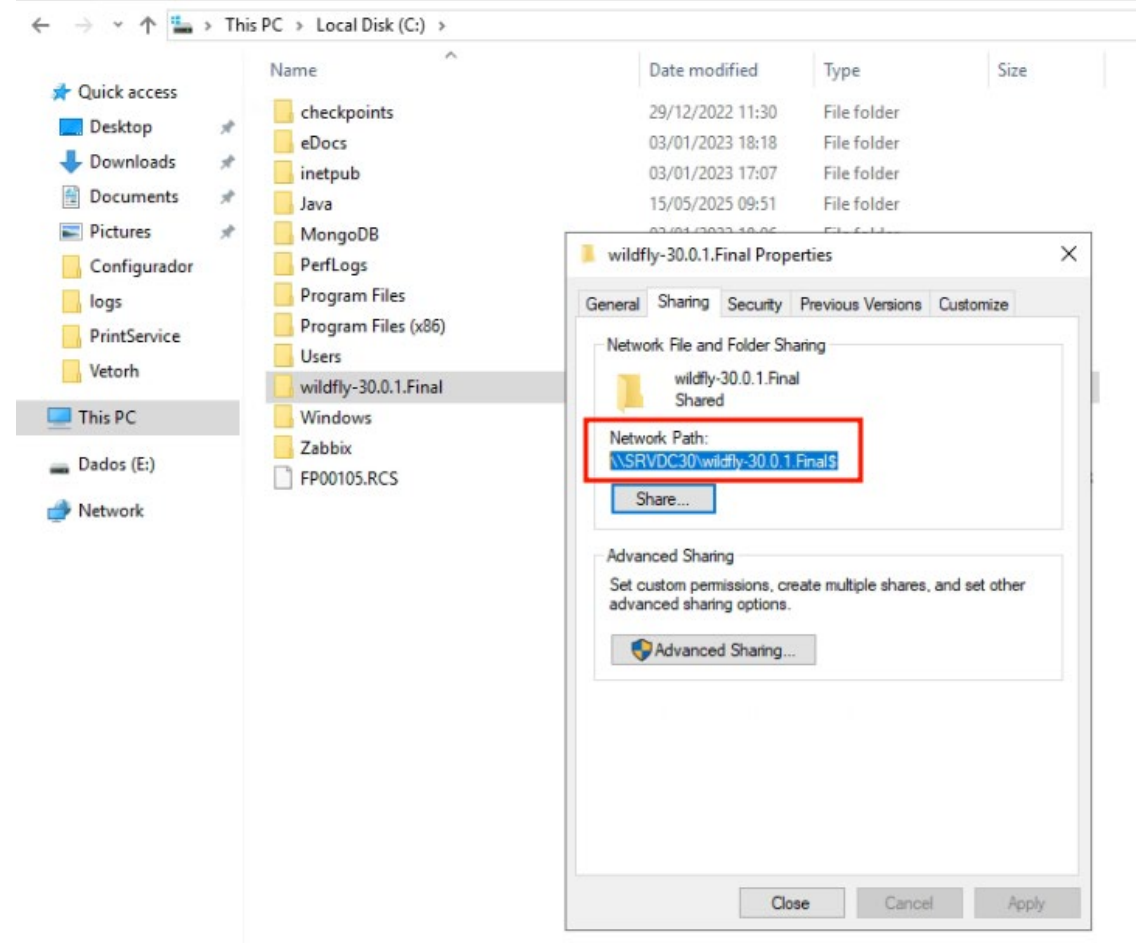

Finalize clicando em OK para salvar todas as configurações.

### 9) Instalando o Wildfly como serviço

Acesse a pasta docs\contrib\scripts do diretório de instalação do Wildfly.

Copie toda a pasta service para a pasta bin do diretório de integração do Wildfly:

Exemplo da pasta que deve ser copiada:

C:\wildfly-30.0.1.Final\docs\contrib\scripts\service

Exemplo de para onde a pasta deverá ser copiada: C:\wildfly-30.0.1.Final\bin

Exemplo de como ficará a estrutura depois da cópia: C:\wildfly-30.0.1.Final\bin\service

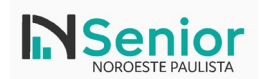

|              |   | Name                | Date modified    | Туре               | Size |
|--------------|---|---------------------|------------------|--------------------|------|
| Quick access |   | client              | 15/05/2025 09:55 | File folder        |      |
| Desktop      | × | service             | 15/05/2025 10:30 | File folder        |      |
| - Downloads  | A | jbossclirc          | 05/12/2023 14:28 | JBOSSCLIRC File    | 1 K  |
| Documents    | * | add-user            | 05/12/2023 14:28 | Windows Batch File | 3 K  |
| Pictures     | * | add-user.properties | 05/12/2023 14:28 | PROPERTIES File    | 2 K  |
| Configurador |   | add-user            | 05/12/2023 14:28 | Windows PowerS     | 2 K  |
| logs         |   | add-user.sh         | 05/12/2023 14:28 | SH File            | 3 K  |
| PrintService |   | limit appclient     | 05/12/2023 14:28 | Windows Batch File | 5 K  |

Dentro desta pasta, selecione o arquivo service.bat com botão direito do mouse e selecione a opção Editar, para que o arquivo seja aberto no Bloco de Notas do Windows e permita edição;

Dentro do arquivo service.bat, localize a linha com o texto set IS\_DOMAIN=false. Edite essa linha, alterando o valor para true.

Exemplo de como ficará a linha: set IS\_DOMAIN=true

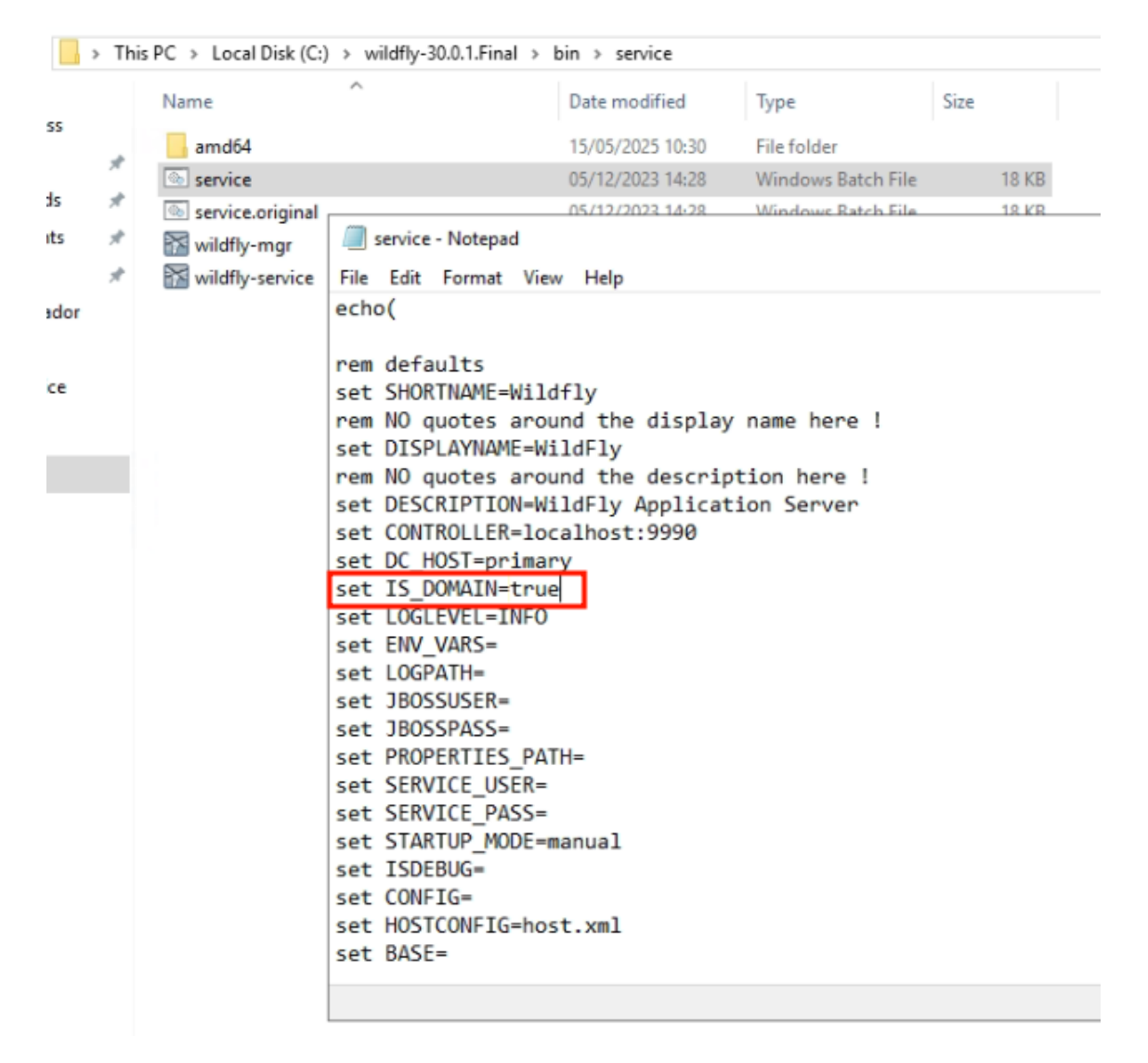

Por dentro do CMD, abra a pasta service localizada em: <DiretórioLocal>\wildfly-30.0.1.Final\bin\service

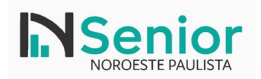

Execute os comandos para criação do domínio e alteração do nome de exibição:

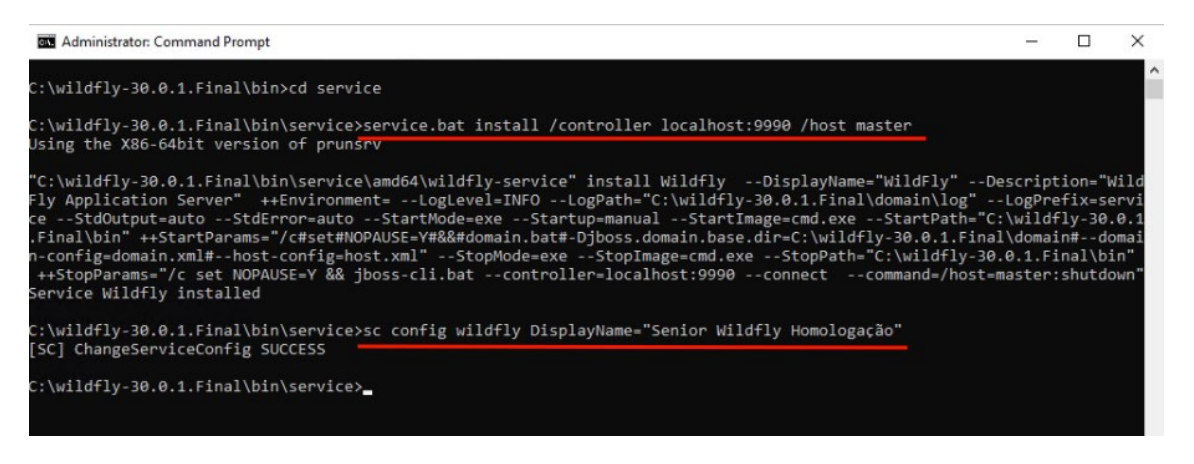

service.bat install /controller localhost:9990 /host master sc config wildfly DisplayName="Senior Wildfly Produção"

Acesse pelo cmd ainda o comando Services.msc

Ele irá abrir os serviços do Windows. Localize o serviço criado pelo nome, de um duplo clique nele e em Startup type (inicialização), mude para Automatic (automático). Desse modo, o Wildfly irá iniciar automaticamente ao iniciar o Windows.

| (+ +) 🔃 🖾 🖉        | 🕯 📑   🔽 📷   🕨 🔳 💵 🕨                        |                                                                                                    |                                                           |                                                                                                    |
|--------------------|--------------------------------------------|----------------------------------------------------------------------------------------------------|-----------------------------------------------------------|----------------------------------------------------------------------------------------------------|
| 🔍 Services (Local) | Services (Local)                           | _                                                                                                    |                                                           |                                                                                                    |
|                    | Senior Wildfly Homologação                 | Name                                                                                                    | Description                                               | Status Startup Type Log On As                                                                                              |
|                    | Start the service                          | Secondary Logon     Secure Socket Tunneling Protocol Service     Secure Socket Tunneling Protocol Service                                                                                                    | Enables star<br>Provides su                               | Senior Wildfly Homologação Properties (Local Computer) X                                                                   |
|                    | Description:<br>WildFly Application Server | Senior - Security enclosmentage<br>Gisenior - Senior Documentos Eletrônicos - sádetete<br>Gisenior Documentos Eletrônicos - sádetete<br>Gisenior Documentos Eletrônicos PrintService - sádetete<br>Gisenior Integrador Wipo (ID da instalação: \$828640, ID do<br>Gisenior Integrador Wipo (ID da instalação: \$828640, ID do an) | Realiza o pr<br>Permite im<br>GlassFish Se                | Service name: Widfly<br>Display name: Service Widfly Homologação<br>Description: Widfly Application Server                 |
|                    |                                            | <ul> <li>Šenior Motor eSocial (ID da instalação: 5828640, ID do am</li> <li>Senior Wildfly Homologação</li> <li>Sensor Data Service</li> </ul>                                                                                                    | WildFly App<br>Delivers dat                               | Peh to executable:<br>C.\widthy-30.01 Frail/bin/service\und64/widthy-service.exe //R5//Widthy<br>Startus tops: Automatic V |
|                    |                                            | i Sensor Monitoring Service<br>Sensor Service<br>Server                                                                                                    | Monitors va<br>A service fo<br>Supports fil               |                                                                                                    |
|                    |                                            | Serviço do Google Update (gupdate) Serviço do Google Update (gupdatem)                                                                                                    | Mantém o s<br>Mantém o s                                  | Service status: Stopped           Start         Stop         Pause         Resume                                          |
|                    |                                            | Shared PC Account Manager     Shared PC Account Manager     Shared PC Account Manager     Smart Card                                                                                                    | Manages pr<br>Provides no<br>Manages ac                   | You can specify the start parameters that apply when you start the service from here.                                      |
|                    |                                            | Some Card Device Enumeration Service     Samet Card Removal Policy     Solution Targe                                                                                                    | Creates soft<br>Allows the s                              | Start parameters:                                                                                                    |
|                    |                                            | Software Protection                                                                                                    | Enables the<br>Allows adm                                 | OK Cancel Apply                                                                                                    |
|                    |                                            | Cas Spot Verifier<br>SSDP Discovery<br>State Repository Service<br>Still Image Acquisition Events                                                                                                    | Verifies pote<br>Discovers n<br>Provides re<br>Launches a | . Manual (ring Local System<br>Disabled Local Senvice<br>Running Manual Local System<br>Manual Local System                |

Na aba Log On, troque a conta de execução do serviço para uma conta que possua permissão de administrador.

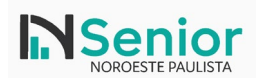

# IT – Instrução de Trabalho

| Name                                                                | Description                           |              | Status  | Startup Type | Log On As       | ^ |
|---------------------------------------------------------------------|---------------------------------------|--------------|---------|--------------|-----------------|---|
| Secondary Logon Senior Wildfly Producão Properties (Local Computer) | >                                     | cocesses u   |         | Manual       | Local System    |   |
| Secure Socket Tunneli                                               | · · · · · · · · · · · · · · · · · · · | or the Sec   | Running | Manual       | Local Service   |   |
| Security Accounts Ma General Log On pry Dependencies                |                                       | service sig  | Running | Automatic    | Local System    |   |
| 🗟 Senior - Integrador H 🗧                                           |                                       |              | -       | Automatic    | Local System    |   |
| Senior - Serviço de inf                                             |                                       |              | Running | Automatic    | .\Administrator |   |
| Senior Documentos El 💿 Local System account                         |                                       | nento dos    |         | Automatic    | Local System    |   |
| Senior Documentos El 🔄 Allow service to interact with desktop 3     | _                                     | distribuída  |         | Automatic    | Local Service   |   |
| Senior GlassFish 4 Pro                                              | Drawon                                |              |         | Automatic    | .\Administrator |   |
| 🧟 Senior Integrador Wiip                                            | Drowad                                |              |         | Automatic    | Local System    |   |
| 🖏 Senior Middleware (ID 🛛 💙 🖓 ord:                                  |                                       |              |         | Automatic    | .\Administrator |   |
| Senior Motor eSocial (                                              |                                       |              |         | Automatic    | Local System    |   |
| Senior Wildfly Produc                                               |                                       | Server       |         | Automatic    | Local System    |   |
| 🖏 Sensor Data Service                                               | -                                     | a variety o  |         | Disabled     | Local System    |   |
| 🖏 Sensor Monitoring Sei                                             |                                       | ensors in    |         | Manual (Trig | Local Service   |   |
| 🗛 Sensor Service                                                    |                                       | s that ma    |         | Manual (Trig | Local System    |   |
| 🖏 ServComNET(1)                                                     |                                       | cação Ser    | Running | Automatic    | Local System    |   |
| ServComNET(2)                                                       |                                       | cação Ser    | Running | Automatic    | Local System    |   |
| 🖏 ServComNET(3)                                                     |                                       | cação Ser    | Running | Automatic    | Local System    |   |
| 🖏 ServComNET(4)                                                     |                                       | cação Ser    | Running | Automatic    | Local System    |   |
| 🖏 ServComNET(5)                                                     |                                       | cação Ser    | Running | Automatic    | Local System    |   |
| ServComNET(6)                                                       |                                       | cação Ser    | Running | Automatic    | Local System    |   |
| ServComNET(7)                                                       |                                       | cação Ser    | Running | Automatic    | Local System    |   |
| ServComNET(8)                                                       |                                       | ação Ser     | Running | Automatic    | Local System    |   |
| ServComNET(9) OK Cancel                                             | Apply                                 | cação Ser    | Running | Automatic    | Local System    |   |
| ServComNET(TXT)                                                     | Serviço de comu                       | micação Ser  | Running | Automatic    | Local System    |   |
| 🖏 Server                                                            | Supports file, pri                    | nt, and nam  | Running | Automatic (T | Local System    |   |
| 💁 Shared PC Account Manager                                         | Manages profile                       | s and accou  |         | Disabled     | Local System    |   |
| Shell Hardware Detection                                            | Provides notifica                     | tions for Au | Running | Automatic    | Local System    |   |
| 🖓 Smart Card                                                        | Manages access                        | to smart car |         | Manual (Trig | Local Service   | × |
|                                                                     |                                       |              |         |              |                 |   |

#### Inicie o serviço.

| 🔍 Services (Local)      | Services (Local)                  |                               |                             |                           |                                 |         |              |                 |   |
|-------------------------|-----------------------------------|-------------------------------|-----------------------------|---------------------------|---------------------------------|---------|--------------|-----------------|---|
|                         | Senior Wildfly Produção           | Name                          | ^                           |                           | Description                     | Status  | Startup Type | Log On As       | ^ |
|                         |                                   | 🍓 Secondary Logon             |                             |                           | Enables starting processes u    |         | Manual       | Local System    |   |
|                         | Start the service                 | Secure Socket Tunneling P     | rotocol Service             |                           | Provides support for the Sec    | Running | Manual       | Local Service   |   |
|                         |                                   | Security Accounts Manage      | r                           |                           | The startup of this service sig | Running | Automatic    | Local System    |   |
|                         | Description:                      | 🖏 Senior - Integrador HCM (   | dcenter)                    |                           |                                 |         | Automatic    | Local System    |   |
|                         | WildFly Application Server        | 🍓 Senior - Serviço de inform  | ações da instalação (ID da  | a instalação: "1703203")  |                                 | Running | Automatic    | .\Administrator |   |
|                         |                                   | 🆏 Senior Documentos Eletrô    | nicos - sde                 |                           | Realiza o processamento dos     |         | Automatic    | Local System    |   |
|                         |                                   | 🌼 Senior Documentos Eletrô    | nicos PrintService - sde    |                           | Permite impressão distribuída   |         | Automatic    | Local Service   |   |
|                         |                                   | 🌼 Senior GlassFish 4 Produca  | 0                           |                           | GlassFish Server                |         | Automatic    | .\Administrator |   |
|                         |                                   | 🥋 Senior Integrador Wiipo (II | da instalação: 1703203,     | D do ambiente: senior_p   |                                 |         | Automatic    | Local System    |   |
|                         |                                   | 🍓 Senior Middleware (ID da i  | nstalação: "1703203", ID c  | lo ambiente: senior_prod) |                                 |         | Automatic    | .\Administrator |   |
|                         |                                   | Senior Motor eSocial (ID d    | a instalação: 1703203, ID o | o mbiente: senior_prod)   |                                 |         | Automatic    | Local System    |   |
|                         |                                   | 🐘 Senior Wildfly Produção     | -                           |                           | WildFly Application Server      |         | Automatic    | Local System    |   |
|                         |                                   | Sensor Data Service           | Start                       |                           | Delivers data from a variety o  |         | Disabled     | Local System    |   |
|                         |                                   | 🧟 Sensor Monitoring Serv      | Stop                        |                           | Monitors various sensors in     |         | Manual (Trig | Local Service   |   |
|                         |                                   | 🖏 Sensor Service              | Pause                       |                           | A service for sensors that ma   |         | Manual (Trig | Local System    |   |
|                         |                                   | ServComNET(1)                 | Resume                      |                           | Serviço de comunicação Ser      | Running | Automatic    | Local System    |   |
|                         |                                   | ServComNET(2)                 | Restart                     |                           | Serviço de comunicação Ser      | Running | Automatic    | Local System    |   |
|                         |                                   | ServComNET(3)                 |                             |                           | Serviço de comunicação Ser      | Running | Automatic    | Local System    |   |
|                         |                                   | ServComNET(4)                 | All Tasks >                 |                           | Serviço de comunicação Ser      | Running | Automatic    | Local System    |   |
|                         |                                   | ServComNET(5)                 | Refrech                     |                           | Serviço de comunicação Ser      | Running | Automatic    | Local System    |   |
|                         |                                   | ServComNET(6)                 | nerrear                     |                           | Serviço de comunicação Ser      | Running | Automatic    | Local System    |   |
|                         |                                   | ServComNET(7)                 | Properties                  |                           | Serviço de comunicação Ser      | Running | Automatic    | Local System    |   |
|                         |                                   | ServComNET(8)                 | Help                        |                           | Serviço de comunicação Ser      | Running | Automatic    | Local System    |   |
|                         |                                   | ServComNET(9)                 | ricip                       |                           | Serviço de comunicação Ser      | Running | Automatic    | Local System    |   |
|                         |                                   | ServComNET(TXT)               |                             |                           | Serviço de comunicação Ser      | Running | Automatic    | Local System    |   |
|                         |                                   | 🖏 Server                      |                             |                           | Supports file, print, and nam   | Running | Automatic (T | Local System    |   |
|                         |                                   | 🆏 Shared PC Account Manag     | jer                         |                           | Manages profiles and accou      |         | Disabled     | Local System    |   |
|                         |                                   | Shell Hardware Detection      |                             |                           | Provides notifications for Au   | Running | Automatic    | Local System    |   |
|                         |                                   | 🧠 Smart Card                  |                             |                           | Manages access to smart car     |         | Manual (Trig | Local Service   | ~ |
|                         | Extended Standard                 |                               |                             |                           |                                 |         |              |                 |   |
| Pause service Senior Wi | ildfly Produção on Local Computer |                               |                             |                           |                                 |         |              |                 |   |

#### Acesse novamente pelo navegador o endereço

### http://localhost:9990

E veja se a aplicação está iniciada.

## 10)Pontos de atenção

Conferir variáveis de ambiente para iniciar o Wildfly corretamente

Este documento visa a instalação do Wildfly em ambientes, porém, a criação de domínios dentro dele é realizada pelo processo de Instalação/Atualização do Senior.

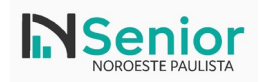

# 11)Possíveis erros

Ainda não tivemos erros para reportar neste documento

| Versão | Autor                   | Data       | Comentários    |  |
|--------|-------------------------|------------|----------------|--|
| 1      | Maicon Monttozo Batista | 22/05/2025 | Versão inicial |  |
|        |                         |            |                |  |